## 网上缴费流程

1. 微信搜索公众号【山青财务】,点击关注并进入此公众号。

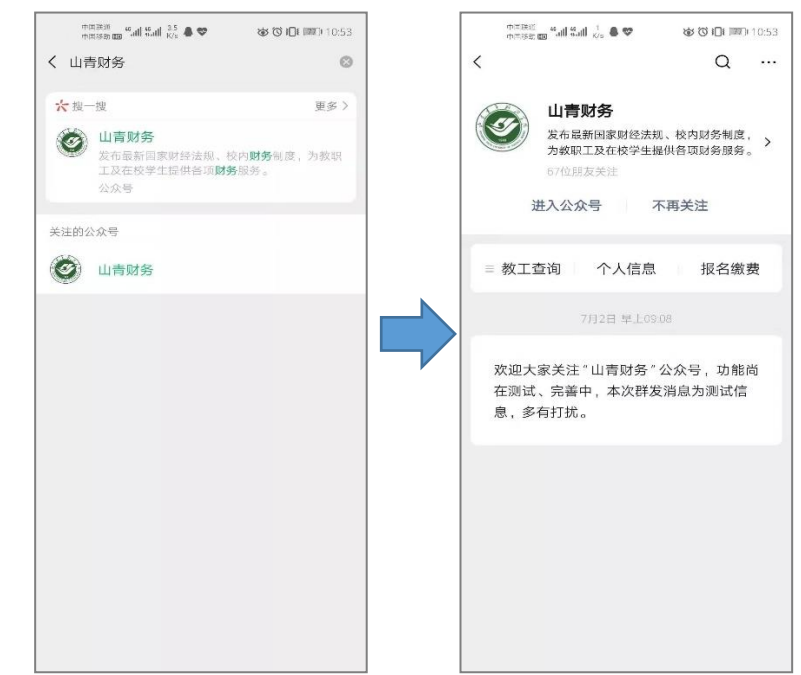

2. 系统登录

在公众号页面右下角选择【报名缴费】,弹出【山东青年政治学院校园统一支付 平台】页面,该页面登录方式选择【用户名】,用户名请输入身份证号码,初始密码 为身份证号后6位(最后一位为字母的,用大写英文字母),点击【登录】。

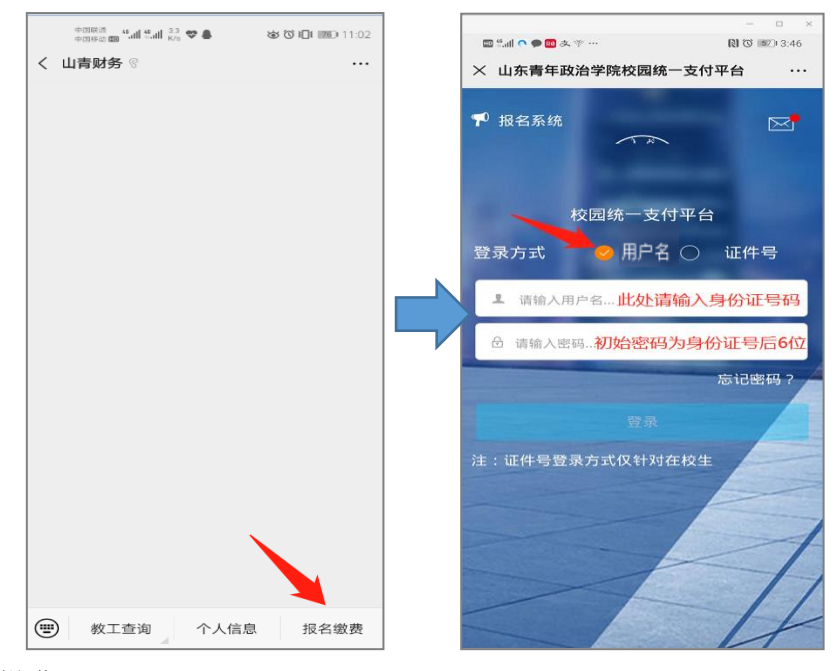

3. 缴费操作

选择【其它缴费】项目,批次名称为【山东青年政治学院公开招聘考务费】,通过微信支付方式进行网上缴费。

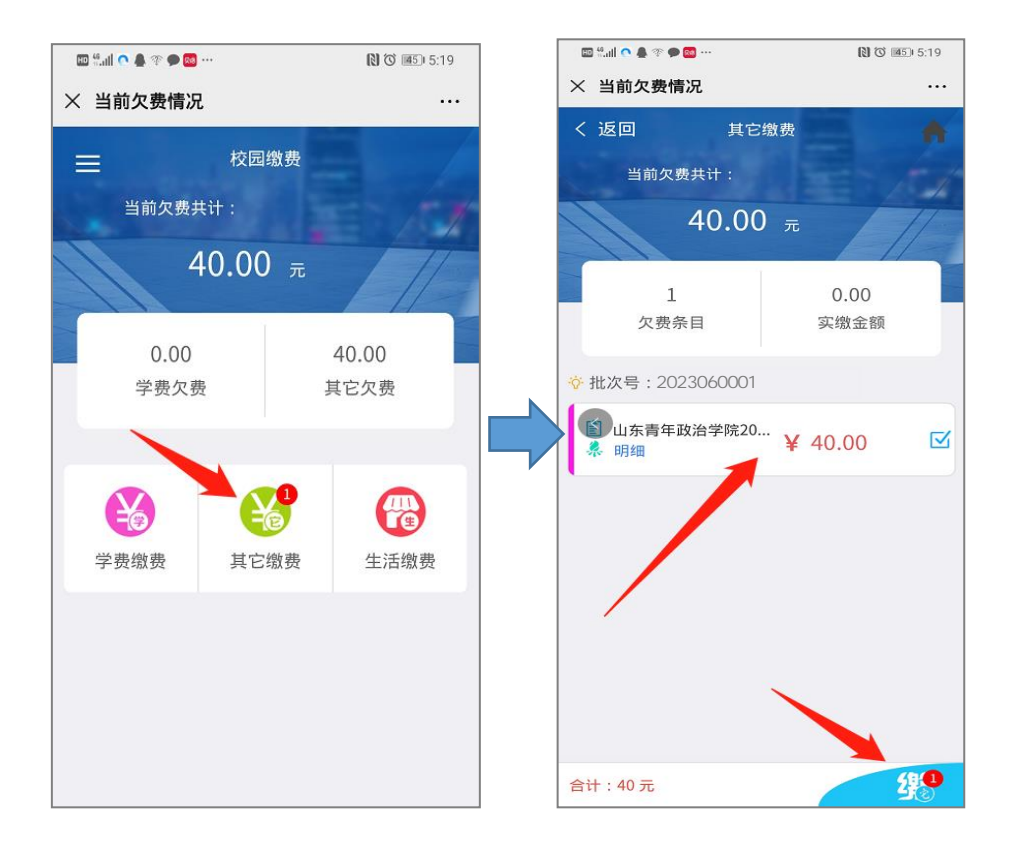

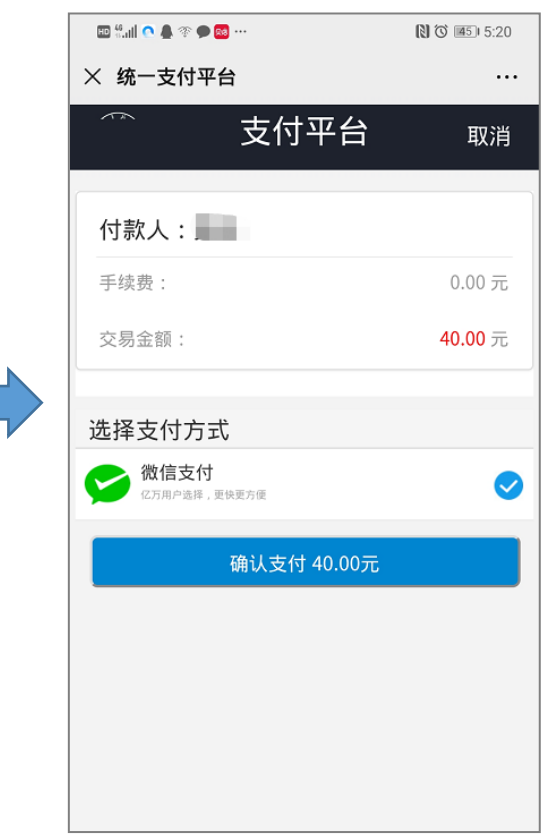